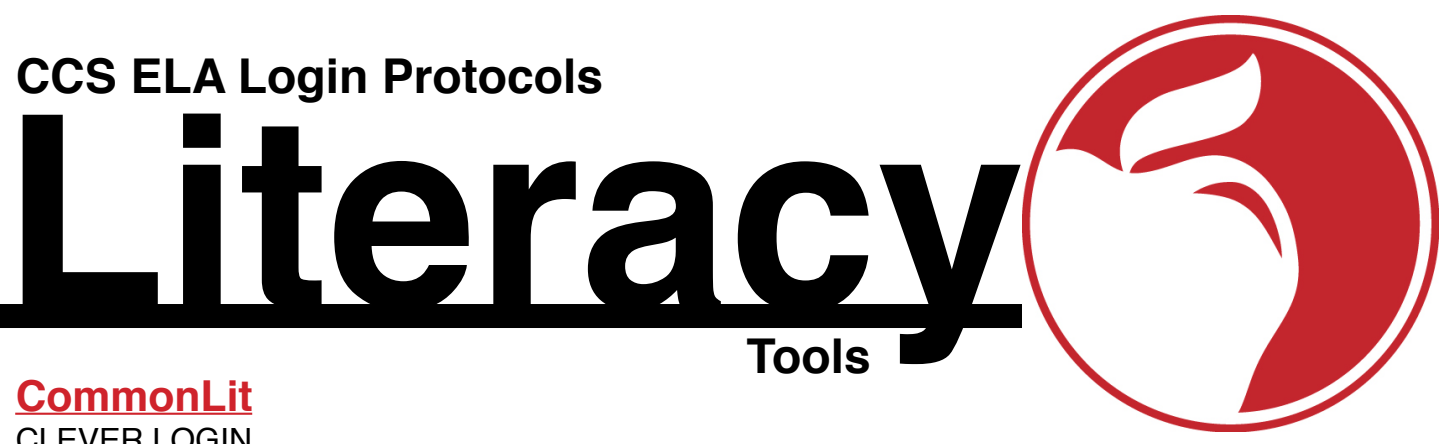

CLEVER LOGIN Click on the Clever Icon on a CCS Computer **or** Go to <u>https://clever.com/in/columbuscity</u>.

Click on the COMMONLIT icon

ADMINISTRATORS/COACHES/DEPARTMENT CHAIRS (Building Dashboards) After clicking on the COMMONLIT icon, select "CommonLit for Leaders" on the top, right of your screen.

## **TeachingBooks**

AUTOMATIC LOGIN Go to <u>https://teachingbooks.net</u> on a CCS computer.

CLEVER LOGIN Click on the Clever Icon on a CCS Computer or Go to <u>https://clever.com/in/columbuscity</u>. Click on the TeachingBooks icon. Click on "Go to Teaching Books."

Go to Teaching Books

LOGIN FOR NON-CCS COMPUTERS Go to <u>https://teachingbooks.net</u>. Username: Columbus; Password: Columbus

NOTE: To access all parts of TeachingBooks, you should click on "Educator Login" and create your own personal login that allows you to share resources, create custom reading lists, use text complexity analysis for differentiation, etc.

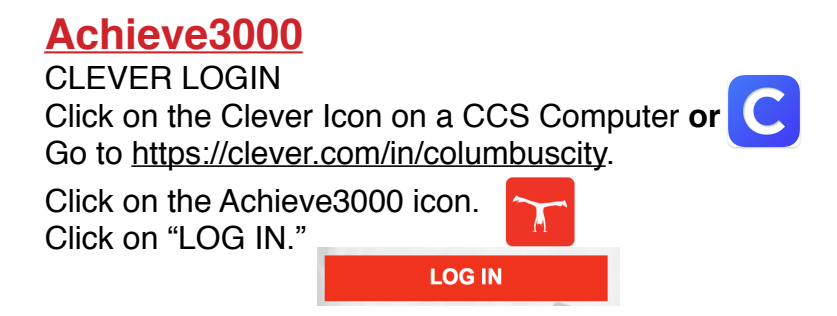

CONTACT TIM WANGLER, twangler8446, IF YOU EXPERIENCE ANY ISSUES.